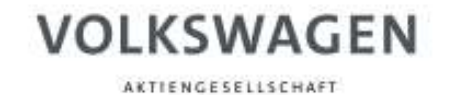

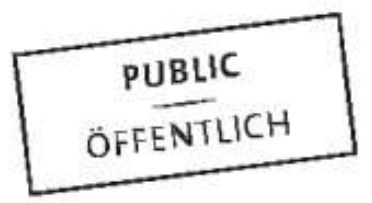

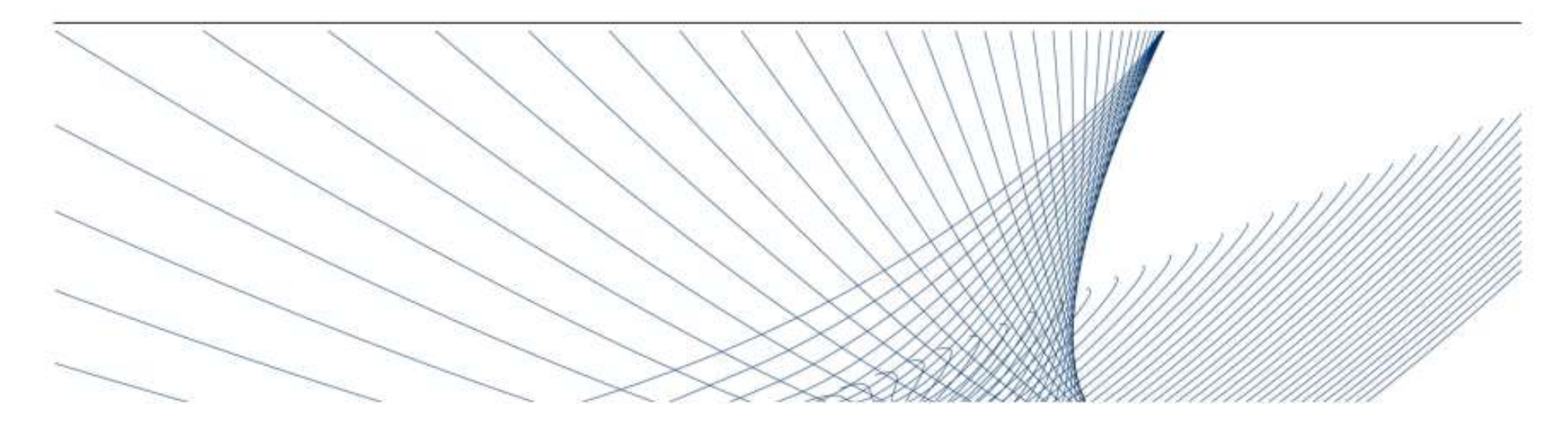

# **Proces rejestracji** Supplier Integration Team (SIT)

07.03.2023

A-GTBC-B I KSU 3.2 - 35 lata I Kopia: 0.1 - max. 2 lata public/publiczne

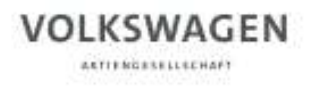

## Funkcja platformy

W celu obsługi procesów zakupowych z całego świata oraz wzmocnienia jakości procesów u dostawcy Koncern Volkswagen utworzył ONE.Konzern Business Plattform (w skrócie: ONE. KBP).

Od czasu wprowadzenia Platformy Biznesowej w 2003 r. wszystkie zaangażowane strony mają możliwość poprawienia własnej konkurencyjność, dzięki efektywnemu użycie kompetencji komunikacyjnych, interakcji oraz dzięki przejrzystości i zoptymalizowaniu procesów.

ONE.Konzern Business Plattform to dynamiczna platforma, która stale jest rozwijana w celu optymalizacji współpracy dostawców z Koncernem Volkswagen. ONE.Konzern Business Plattform jest narzędziem, Które nadało nowy poziom jakości w relacjach z dostawcami.

Krótko mówiąc, narzędzie to wzmacnia konkurencyjność każdego z nas.

07.03.2023

A-GTBC-B I KSU 3.2 - 35 lata I Kopia: 0.1 - max. 2 lata public/publiczne

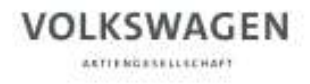

### Rejestracja jako partner

### Co to oznacza stać się partnerem ONE. Konzern Business Plattform ?

Poprzez wieloetapowy proces rejestracji zostają Państwo autoryzowanym użytkownikiem naszej ONE. Konzern Business Plattform.

Poprzez utworzone konto mogą Państwo korzystać z wszystkich udostępnionych aplikacji oraz źródeł informacji.

Nasza platforma dostępna jest pod adresem: www.vwgroupsupply.com.

07.03.2023

A-GTBC-B I KSU 3.2 - 35 lata I Kopia: 0.1 - max. 2 lata public/publiczne

Kroki rejestracji

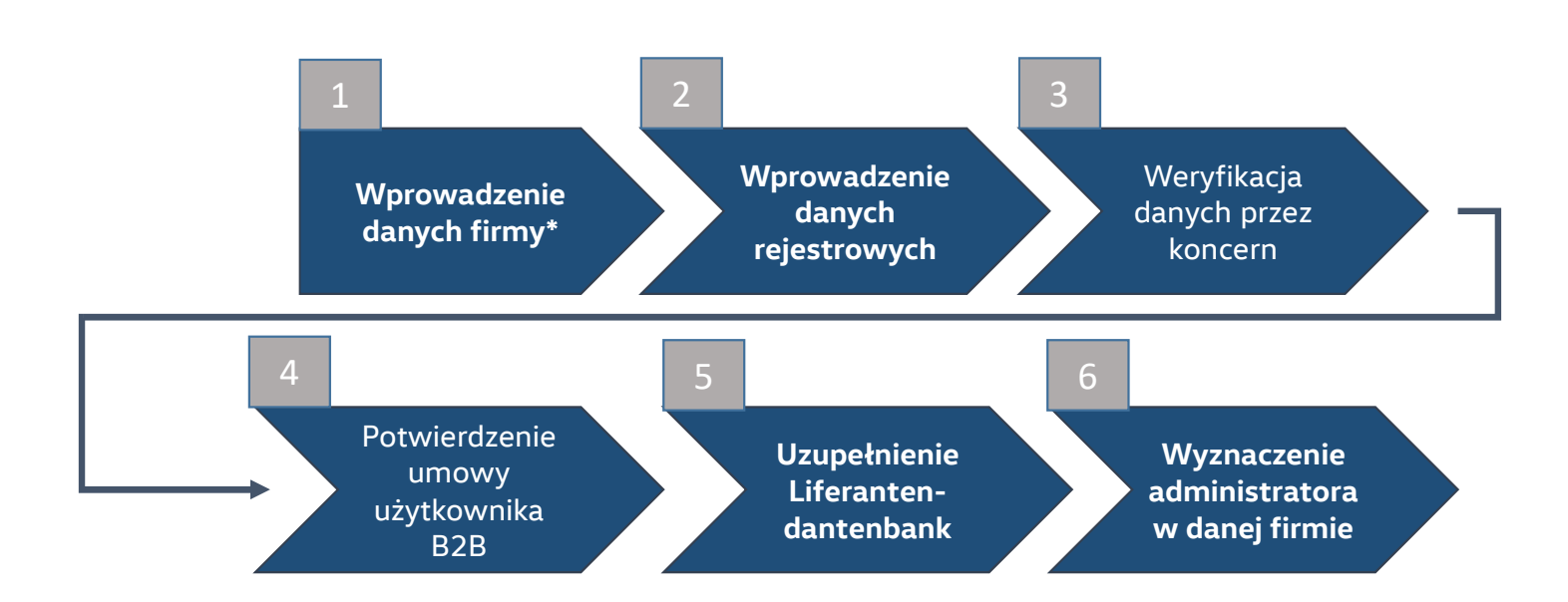

### \*Tekst pogrubiony: kroki realizowane przez dostawcę

07.03.2023

A-GTBC-B I KSU 3.2 - 35 lata I Kopia: 0.1 - max. 2 lata public/publiczne

Rejestracja jako partner

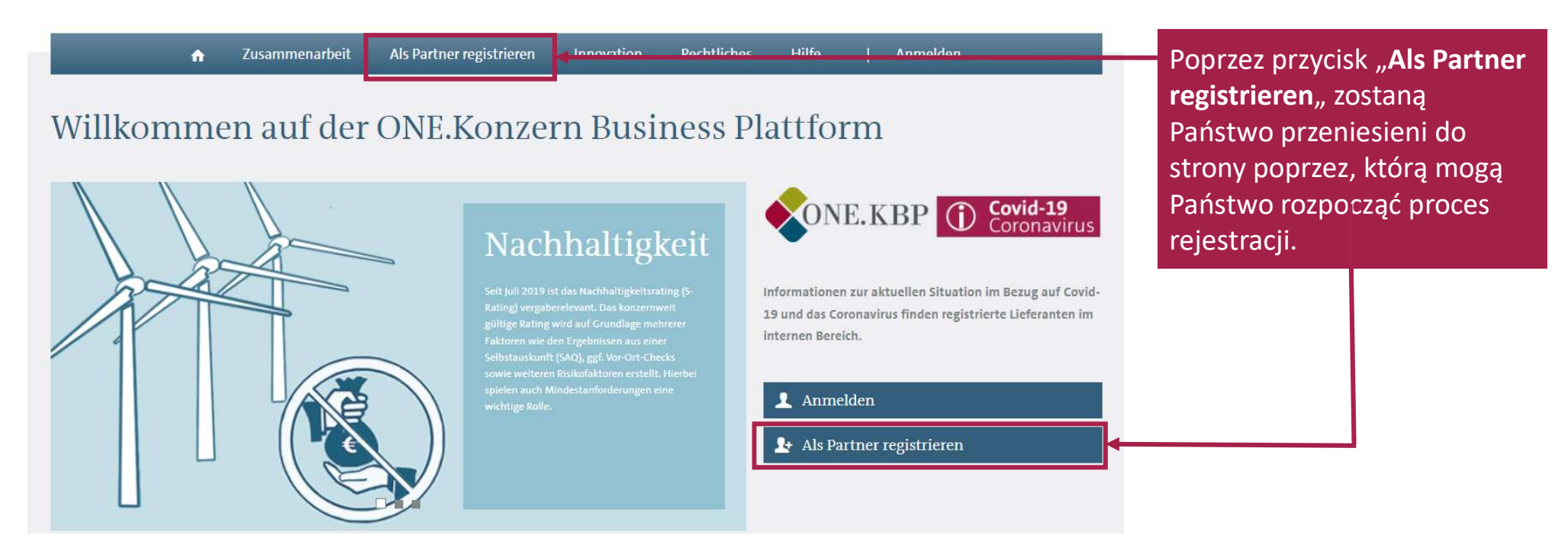

07.03.2023

A-GTBC-B I KSU 3.2 - 35 lata I Kopia: 0.1 - max. 2 lata public/publiczne

ARTIFNERSELLECHAFT

## Rejestracja jako partner

| VOLKSWAGEN                                                                                                    | LITUL RU                |                                                             |
|----------------------------------------------------------------------------------------------------|-------------------------|-------------------------------------------------------------|
| Zusammenarbeit Als Partner registrieren Innovation Rechtlic Als Partner registrieren                                                                                                    | s Hilfe   Anmelden      |                                                             |
| AIS Partner registrieren Partner unserer ONE.Konzern Business Plattform werden: Was heißt das?                                                                                                    | # Registrianung starten | Przyciskiem " <b>Registrierung</b><br>starten" rozpoczynają |
| Über einen mehrstufigen Registrierungsprozess werden Sie autorisierter Nutzer unserer ONE.Konzern Business<br>Plattform. So können Sie später mit nur einem Benutzer-Account alle für Sie freigeschalteten Anwendungen und<br>Informationsdienste nutzen. |                         | Państwo proces rejestracji.                                 |

07.03.2023

A-GTBC-B I KSU 3.2 - 35 lata I Kopia: 0.1 - max. 2 lata public/publiczne

ARTIFNESSELLSCHAFT

#### Samoocena dostawcy Na tej stronie otrzymają Państwo informacje o VOLKSWAGEN poszczególnych krokach GROUP rejestracji Deutsch Lieferanten-Selbstauskunft Registrierungshinweise Schritt 1 | Firmendaten Schritt 2 | Registrardaten Auf den folgenden Seiten registrieren Sie Ihr Unternehmen auf der B2B Lieferantenplattform der Volkswagen Aktiengesellschaft. Schritt 3 | Datenprüfung Die Registrierung umfasst insgesamt 6 Schritte. Bitte füllen Sie hierfür die elektronischen Formulare auf den nachfolgenden Seiten aus und übersenden diese der Schritt 4 | N.-Vereinbarung Volkswagen Aktiengesellschaft. Schritt 5 | Lieferanten DB Nach Erhalt Ihrer Firmen- und Kontaktdaten, werden diese durch das Supplier Integration Team der Volkswagen Aktiengesellschaft auf Plausibilität geprüft und gegen Schritt 6 | Company Admin internationale Sanktionslisten abgeglichen. Bei erfolgreicher Prüfung erhalten Sie Ihren Benutzernamen und ein Passwort in zwei separaten E-Mails. Mit der ersten Anmeldung auf der B2B Lieferantenplattform gelangen Sie in den Folgeprozess der Registrierung. Hier müssen Sie weiterführende Informationen zu Ihrem Prozessbeschreibung Poprzez "Weiter" zostaną Unternehmen angeben, einen verantwortlichen Company Administrator benennen sowie die B2B Nutzungsvereinbarung elektronisch akzeptieren. Was ist eine DUNS ? Der Volkswagen Konzern wünscht Ihnen eine gute Zusammenarbeit! Państwo przeniesienie do Bei Fragen steht Ihnen das Supplier Integration Team (SIT) telefonisch oder per E-Mail beratend zur Verfügung. Unsere Kontaktdaten finden Sie unter B2B Support. pierwszego kroku Weiter rejestracji.

07.03.2023

A-GTBC-B I KSU 3.2 - 35 lata I Kopia: 0.1 - max. 2 lata public/publiczne

ARTIFNGESELLECHAPT

## Krok 1: Dane firmy

| Deutsch                  | 1                  | 2                              | 3                | 4                   | 5                  | 6                     |  |
|--------------------------|--------------------|--------------------------------|------------------|---------------------|--------------------|-----------------------|--|
| gistrierungshinweise     | Firmendaten        | Registrardaten                 | Datenprüfung     | NVereinbarung       | Lieferanten DB     | Company Admin         |  |
| ritt 1   Firmendaten     |                    |                                |                  |                     |                    |                       |  |
| ritt 2   Registrardaten  | Angaben zu         | ır Firma                       |                  |                     |                    |                       |  |
| ritt 3   Datenprutung    |                    |                                |                  |                     |                    |                       |  |
| iritt 5   Lieferanten DB | DUNS-Nummer"       |                                |                  | Firmenname"         |                    |                       |  |
| hritt 6 [ Company Admin  | Adresse*           |                                |                  | PLZ*                |                    |                       |  |
| Drovarchaschrolhung      | Postfach angeben   |                                |                  | Land*               | Bitte wählen       |                       |  |
| Was ist eine DUNS ?      | Bunderland         |                                |                  | Ctad+*              |                    |                       |  |
|                          | bundestatiu        |                                |                  | Staut               |                    |                       |  |
|                          | Telefon der Firma* | +                              | •                | Fax der Firma       | *                  | -                     |  |
|                          | Firmen-E-Mail      |                                |                  | Ihr Lieferspektrum* | 🚔 Produkte für der | n produktiven Einkauf |  |
|                          |                    |                                |                  |                     | Produkte für den   | allgemeinen Einkauf   |  |
|                          | Erweiterte         | 🗌 🤗 Zugriff auf interne Volksi | wagen IT Systeme |                     |                    |                       |  |
|                          | Systemzugriffe     |                                |                  |                     |                    |                       |  |
|                          |                    |                                |                  |                     |                    |                       |  |
|                          | Weiter             |                                |                  |                     |                    |                       |  |
|                          |                    |                                |                  |                     |                    |                       |  |
|                          |                    |                                |                  |                     |                    |                       |  |
|                          |                    |                                |                  |                     |                    |                       |  |
|                          |                    |                                |                  | 12. <del>2</del> .  |                    |                       |  |

## Proszę o podanie danych firmy.

Proszę zwrócić uwagę, że przedsiębiorstwo z wieloma lokalizacjami może mieć również wiele numerów DUNS. Proszę wcześniej ustalić, które numery DUNS chcą Państwo zarejestrować.

Po wprowadzeniu danych zostaną Państwo przekierowani poprzez "Weiter" do drugiego kroku rejestracji.

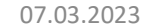

A-GTBC-B I KSU 3.2 - 35 lata I Kopia: 0.1 - max. 2 lata public/publiczne

ARTIFNESSELLECHAFT

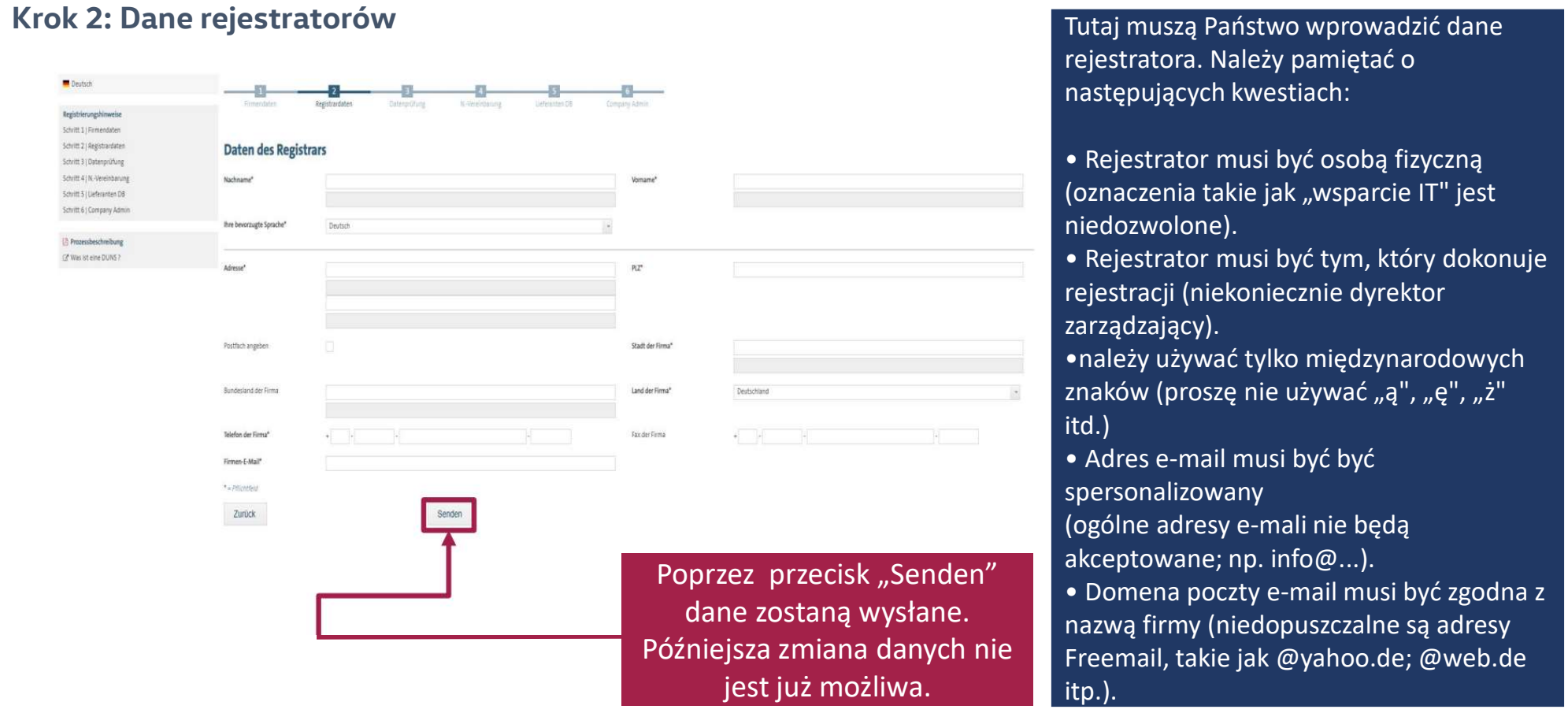

07.03.2023

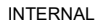

A-GTBC-B I KSU 3.2 - 35 lata I Kopia: 0.1 - max. 2 lata public/publiczne

ARTIFNERSELLECHAFT

## Zakończenie kroku: Samoocena dostawcy

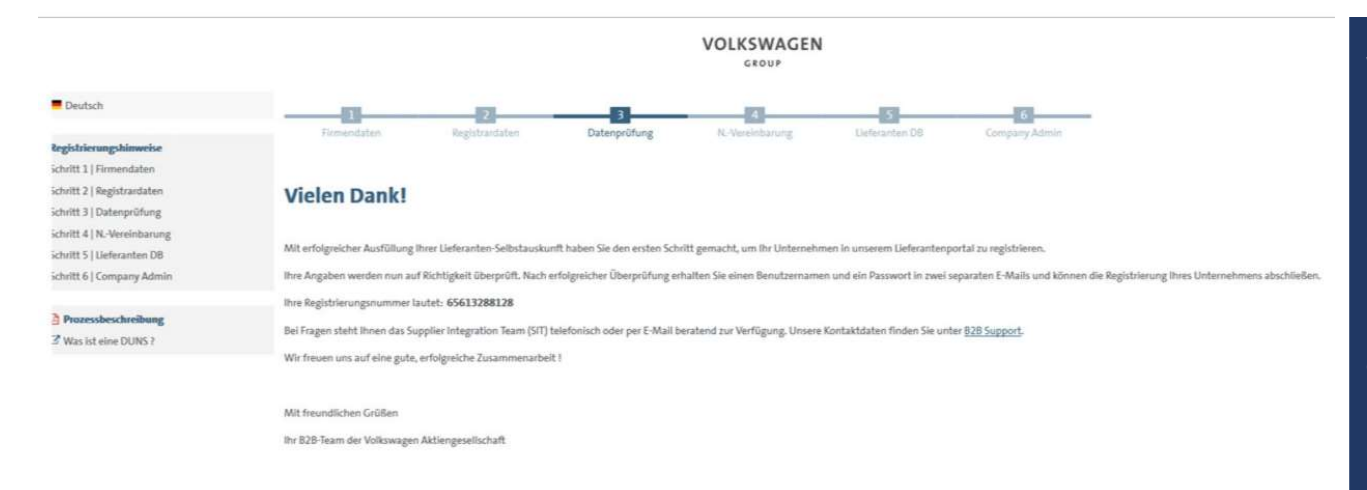

Wraz z wysyłką dane są automatycznie przesyłane do Volkswagen. Następnie dane są sprawdzone pod kątem poprawności i porównane z danymi w Dun & Bradstreet/Upik.

Po udanej weryfikacji rejestrator otrzymuje automatycznie nazwę użytkownika i poprzez maila musi dokonać potwierdzenia tożsamości dla ONE.Konzern Business Plattform.

07.03.2023

A-GTBC-B I KSU 3.2 - 35 lata I Kopia: 0.1 - max. 2 lata public/publiczne

ARTIFNGESELLECHAPT

### Zakończenie kroku: Samoocena dostawcy

b2bteam DUNS: 999175557, Registrierung für die Konzern Business Plattform der Volkswagen AG

Aufbewahrungsrichtlinie 0.1 Initiaiklasse (2 Jahre)
O Die zusätzlichen Zeilenumbrüche wurden aus dieser Nachricht entfernt.

#### Sehr geehrter Registrar,

vielen Dank für die Registrierung Ihres Unternehmens auf der Konzern Business Plattform der Volkswagen AG (www.vwgroupsupply.com).

Mit erfolgreicher Befüllung der Lieferanten-Selbstauskunft haben Sie den ersten und zweiten Schritt absolviert.

#### Ihre Registrierungsnummer lautet: 65871955776

ihre Angaben werden nun auf Richtigkeit überprüft

Nach erfolgreicher Überprüfung erhalten Sie einen Benutzernamen und ein Passwort in zwei separat generierten E-Malis und müssen die Registrierung ihres Unternehmens nach dem Login mit den drei Folgeschritten 4, 5 und 6 abschließen.

Die 6 Schritte bis zur vollständigen Registrierung: 1. Eingabe der Firmendaten 2. Eingabe der Registrandaten 3. Prüfung ihrer Daten durch den Volkswagen Konzem 4. Bestätigen der B2D Nutzungswereinbarung 5. Befülung der Lieferantendatenbank 6. Benennen eines Company Administrators

Dies ist eine vom System automatisch generierte E-Mail.

Für Fragen rund um die Konzern Business Plattform stehen wir ihnen telefonisch oder per E-Mail beratend zur Verfügung. Unsere Kontaktdaten finden Sie unter 828 Support (<u>http://www.wwgroupsupply.com/one-kbp-pub/de/kbp-pub/de/kbp-pu</u>

Mit freundlichen Grüßen

Ihr Team der Konzern Business Plattform

Rejestrator jest informowany automatycznie drogą mailową o otrzymaniu przez B2B Team samooceny dostawcy. W otrzymanym mailu informowani są Państwo ponownie o nadanym numerze rejestracji.

07.03.2023

A-GTBC-B I KSU 3.2 - 35 lata I Kopia: 0.1 - max. 2 lata public/publiczne

ARTIFNERSELLECHAFT

### Dane dostępu

b2bteam DUNS: 121212121, Benutzername für die ONE.Konzern Business Plattform der Volkswagen AG Die zusätzlichen Zeilenumbrüche wurden aus dieser Nachricht entfernt. Guten Tag. vielen Dank für die Registrierung Ihres Unternehmens auf der ONE.Konzern Business Plattform der Volkswagen AG (VW Group Supply). Die Registrierung wurde erfolgreich geprüft. Mit dieser E-Mail erhalten Sie Ihren Benutzernamen (Profil ID) für den passwortgeschützten Bereich. Ihr Benutzername lautet Um Ihr Passwort festzulegen, klicken Sie bitte auf den unten angeführten Link oder kopieren Sie die URL in Ihren Webbrowser. Bitte gehen Sie verantwortungsvoll mit Ihren persönlichen Zugangsdaten um. WICHTIG: Mit dem Erhalt dieser E-Mail haben Sie die ersten drei Schritte bis zur vollständigen Registrierung absolviert. Bitte loggen Sie sich mit den erhaltenen Zugangsdaten auf <u>www.vwgroupsupply.com</u> ein und schließen die Registrierung mit den drei Folgeschritten 4, 5 und 6 ab. Die 6 Schritte bis zur vollständigen Registrierung: 1. Eingabe der Firmendaten Z. Eingabe der Registrardaten
 Prüfung Ihrer Daten durch den Volkswagen Konzern 4. Bestätigen der B2B Nutzungsvereinbarung 5. Befüllung der Lieferantendatenbank 6. Benennen eines Company Administrators Dies ist eine vom System automatisch generierte E-Mail. Für Fragen rund um die Konzern Business Plattform stehen wir Ihnen telefonisch oder per E-Mail beratend zur Verfügung. Unsere Kontaktdaten finden Sie unter B2B Support (http://www.vwgroupsupply.com/one-kbp-pub/de/kbp\_public/support/support.html). Mit freundlichen Grüßen

Ihr Team der Konzern Business Plattform

Mi 24.08.2022 08:40

07.03.2023

A-GTBC-B I KSU 3.2 - 35 lata I Kopia: 0.1 - max. 2 lata public/publiczne

INTERNAL

Po udanej weryfikacji danych rejestrator otrzymuje automatyczne drogą mailową User ID oraz link, pod którym należy ustawić hasło logowania do ONE.Konzern Bussines Plattform.

ARTIFNERSBLLECHAFT

### Dane dostępu

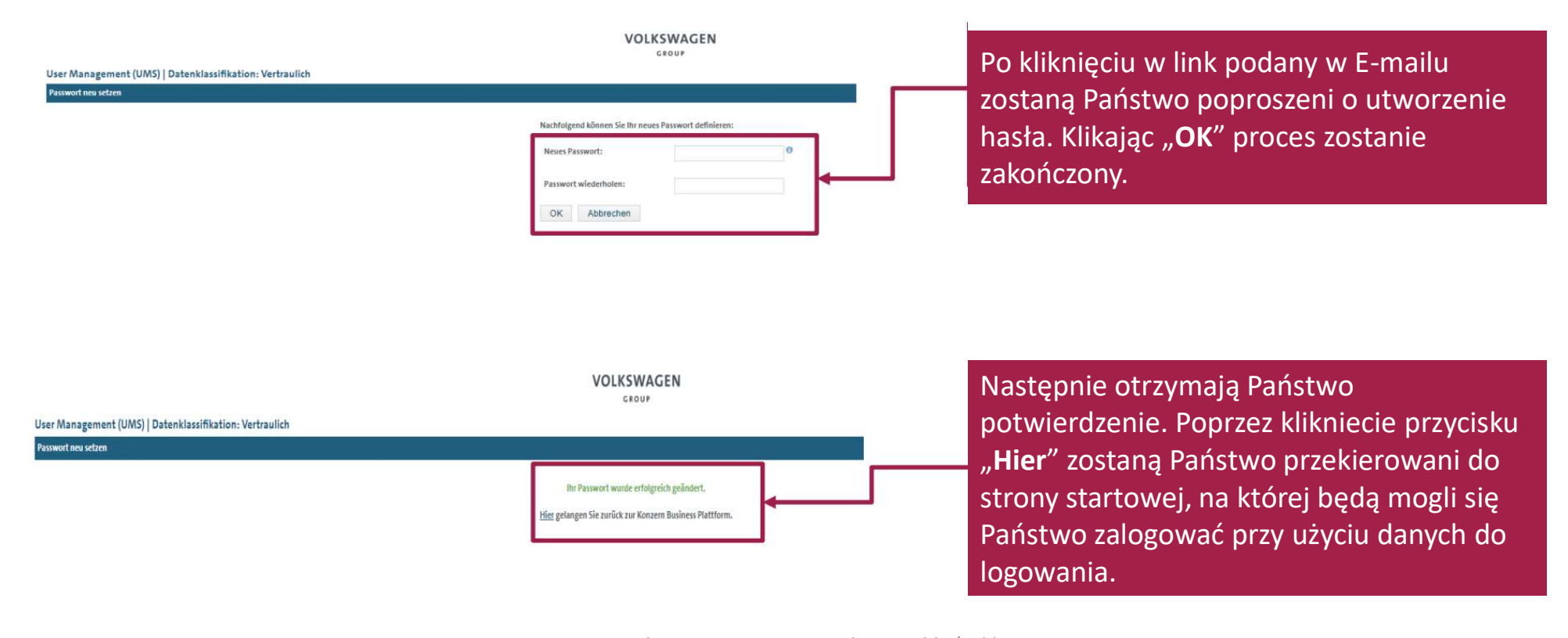

07.03.2023

A-GTBC-B I KSU 3.2 - 35 lata I Kopia: 0.1 - max. 2 lata public/publiczne

## Logowanie

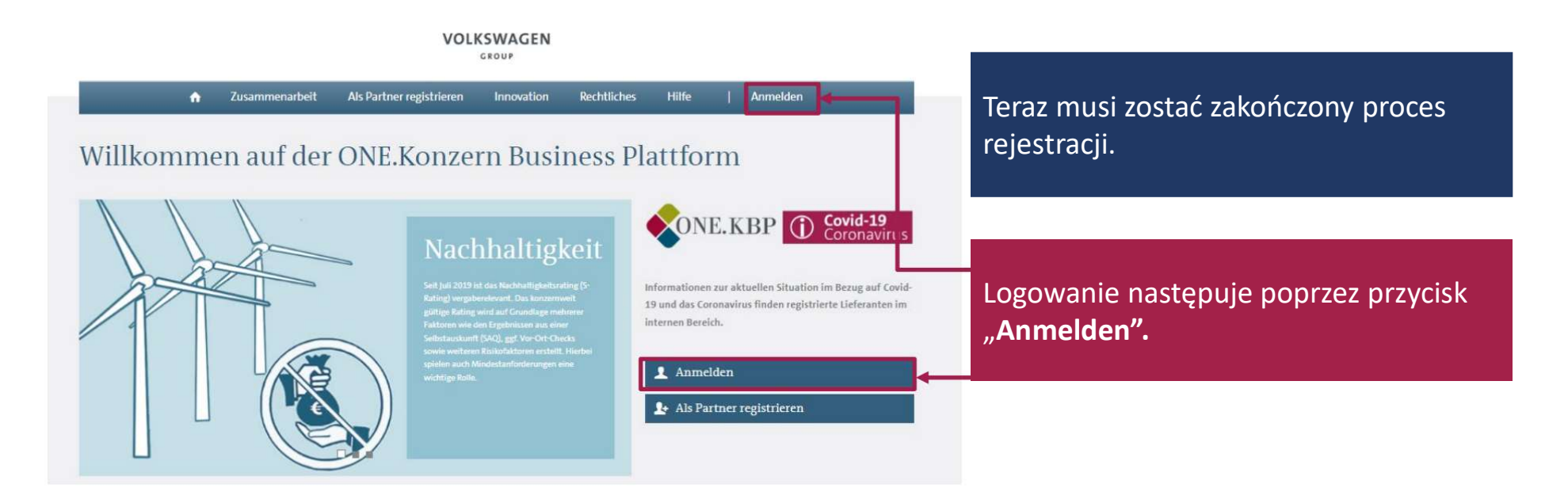

07.03.2023

A-GTBC-B I KSU 3.2 - 35 lata I Kopia: 0.1 - max. 2 lata public/publiczne

#### ARTIFNERSELLECHAFT

### Logowanie

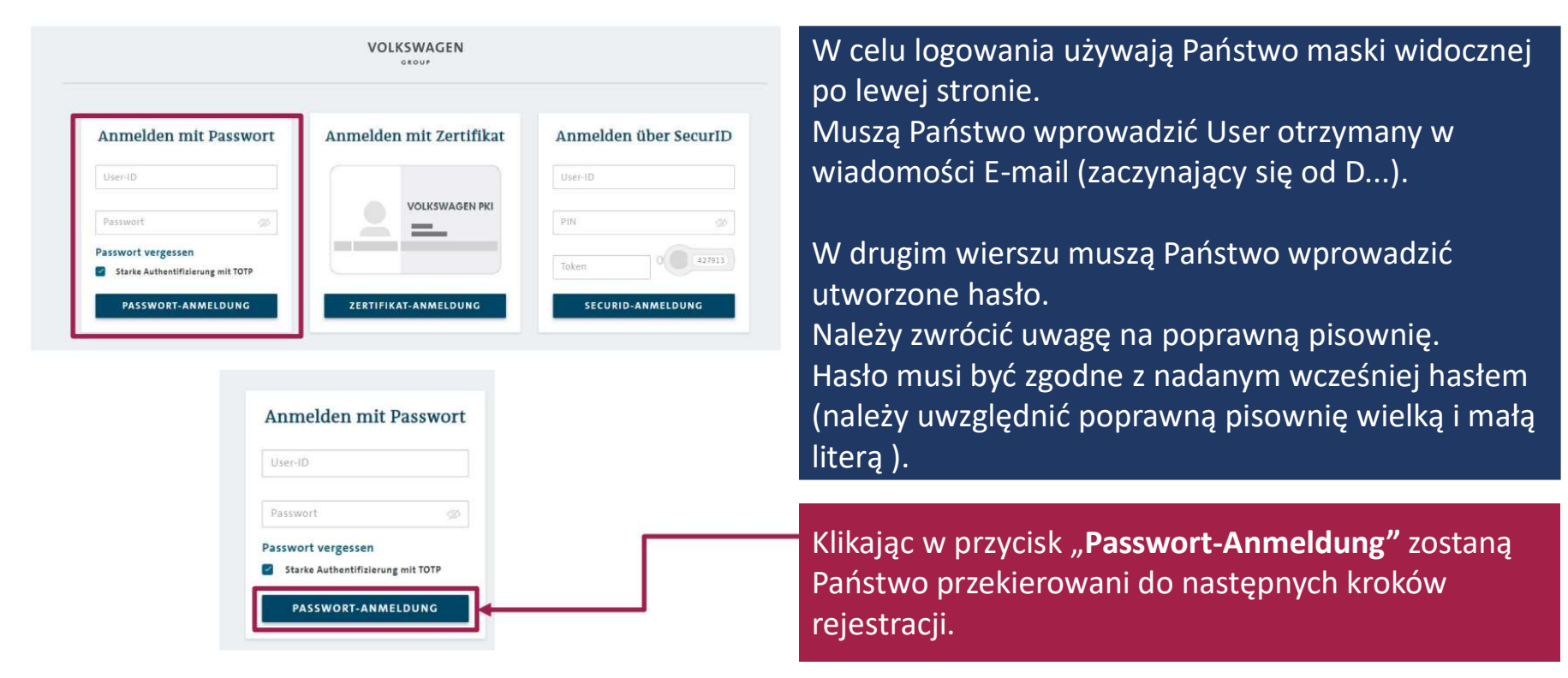

07.03.2023

A-GTBC-B | KSU 3.2 - 35 lata | Kopia: 0.1 - max. 2 lata public/publiczne

ARTIFNERSELLECHAFT

## Następny krok rejestracji

|                                        | VOLKSWAGEN<br>GROUP                                                                                                    |                                              |
|----------------------------------------|----------------------------------------------------------------------------------------------------|----------------------------------------------|
| E Deutsch                              |                                                                                                    |                                              |
| Registrierungshinweise                 | <ul> <li>Section and the section of the section of the section</li></ul> | W tym miejscu zostają wymienione oraz        |
| Schritt 1   Firmendaten                |                                                                                                    |                                              |
| Schritt 2   Registrardaten             | Folgeprozess der Registrierung                                                                                                    | unipériono pozostalo travilerale rajastracij |
| Schritt 3   Datenprüfung               |                                                                                                    | wyjashione pozostale trzy kroki rejestracji. |
| Schritt 4   NVereinbarung              | Nachdem Sie den ersten Teil Ihrer Registrierung erfolgreich abgeschlossen haben und Ihre Slammdalen geprüft wurden, müssen Sie den Registrierungswurgang abschließen.                                                                                                    |                                              |
| Schritt 5   Deleranter DB              | Folgende Schrifte warten noch auf Sie.                                                                                                    |                                              |
| 1.1.1                                  | 1. Unterseichnen der R28 Nutzunspareinharung                                                                                                    |                                              |
| Prozessbeschreibung Was ist eine DUNS? | Die Vereinbarung über die Natzung der Volkswagen Konzern B26 Lieferantenplattform "VW GroupSupply.com", kurz B28 Nutzungwereinbarung, die Sie im Verlauf dieses Prozeosschrittes bestätigen, regelt die<br>Bedrigungen zur Natzung der 282 Lieferantenplattform "VW GroupSupply.com".                                                                                                    |                                              |
|                                        | 2. Befällen der Lieferantendalenkank                                                                                                    |                                              |
|                                        | Die Daten der Lieferantendatenbank werden von Volkswagen als Voltenkarte Ihres Unternehmens genutzt und je nach bestehendem Geschäftskontakt von den Gesellschaften des Volkswagen Konzerns in die Prozesse<br>eingebunden. Befällen Sie daher die Datenbank mit allen relevanten Daten Ihres Unternehmens.                                                                                                    |                                              |
|                                        | 3. Benennen eines Company Administrators (siehe Absatz 8 der B28 Nutzungsvereinbarung)                                                                                                    |                                              |
|                                        | Im Zuge der Registrierung ist durch ihr Unternehmen ein sogenannter Company Administrator zu benennen. Der berannte Company Administrator ist für die Volkswagen AG als Betreiberin der B28 Lieferantenplattform gelt. In dieser Funktion ist er insbesondere dafür verantwortlich,                                                                                                    | Klikając w przycisk <b>"Weiter"</b> zostaną  |
|                                        | Mitarbeiter ihres Unternehmens für die Arbeit mit den Applikationen der 128 Ueferantenplattform zu legitimieren und an diese entsprechende "Rollen" zu vergeben. Somit entscheiden Sie in ihrem Unternehmen seltist,<br>welcher Ihrer Mitarbeiter mit welchen Berechtigungen zu welchen Applikationen "ausgestattet" wird, izw. ob ihr Unternehmein eine Applikation nutzen wird oder nicht.                                                                                                    | Państwo przekierowani do nastepnych          |
|                                        | Erst nach Abschluss der drei Prozesschritte, können Sie die 828 Leferantenplattform im Rahmen ihrer Berechtigungen nutzen.                                                                                                    |                                              |
|                                        | Weiter                                                                                                    | kroków rejestracji.                          |
|                                        |                                                                                                    |                                              |
|                                        |                                                                                                    |                                              |

07.03.2023

A-GTBC-B I KSU 3.2 - 35 lata I Kopia: 0.1 - max. 2 lata public/publiczne

ARTIFNESSELLECHAFT

## Krok 4: Umowa użytkowania - B2B Nutzungsvereinbarung

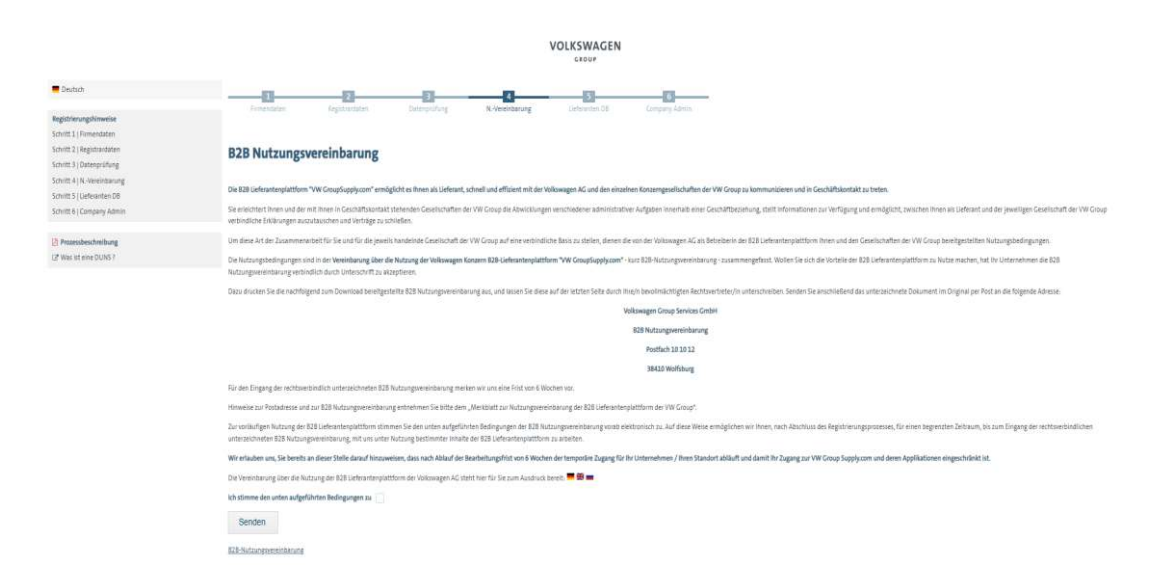

W tym miejscu znajdują się wszystkie informacje dotyczące umowy użytkowania platformy dla dostawców B2B Volkswagen Konzern "**VW GroupSupply.com**"-Nutzungsvereinbarung.

07.03.2023

A-GTBC-B I KSU 3.2 - 35 lata I Kopia: 0.1 - max. 2 lata public/publiczne

ARTIP MERSELLECHAPT

### Krok 4: Umowa użytkowania - B2B Nutzungsvereinbarung

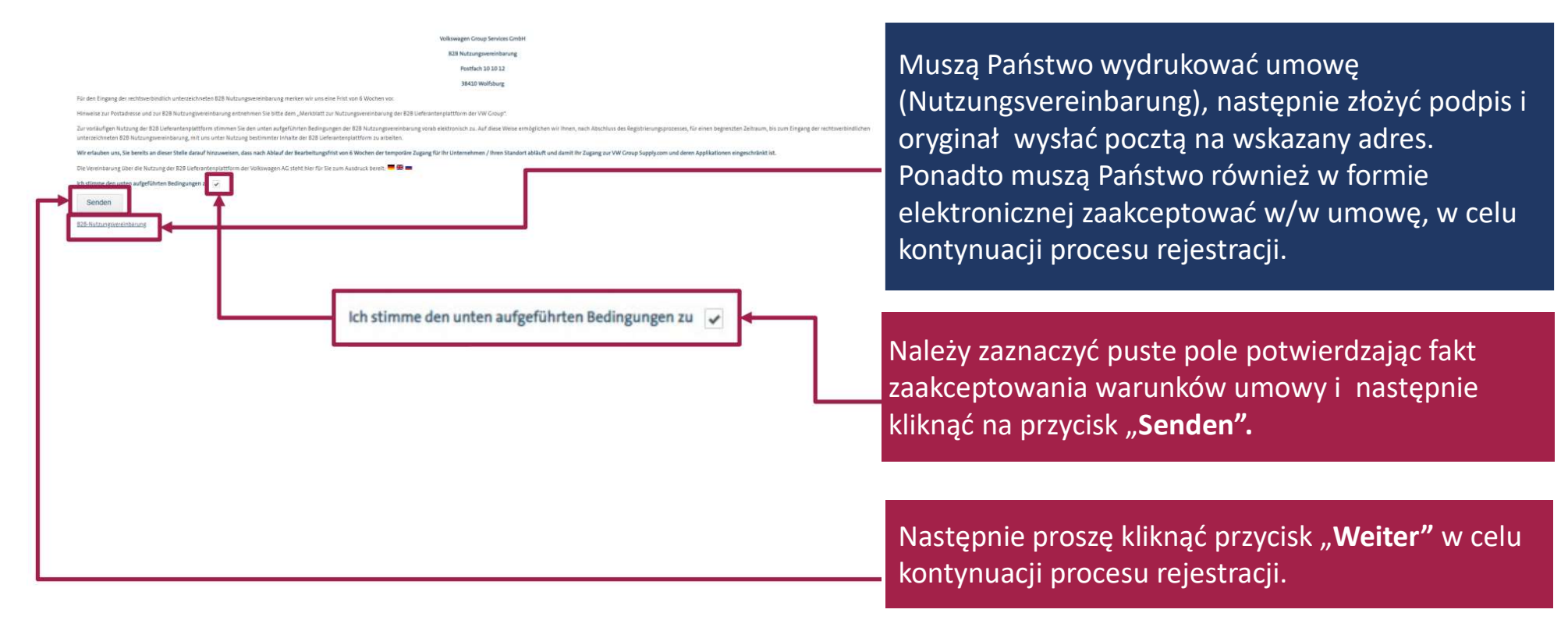

07.03.2023

A-GTBC-B I KSU 3.2 - 35 lata I Kopia: 0.1 - max. 2 lata public/publiczne

ARTIFNGESELLECHAPT

## Krok 5: Witamy w Lieferantendatenbank

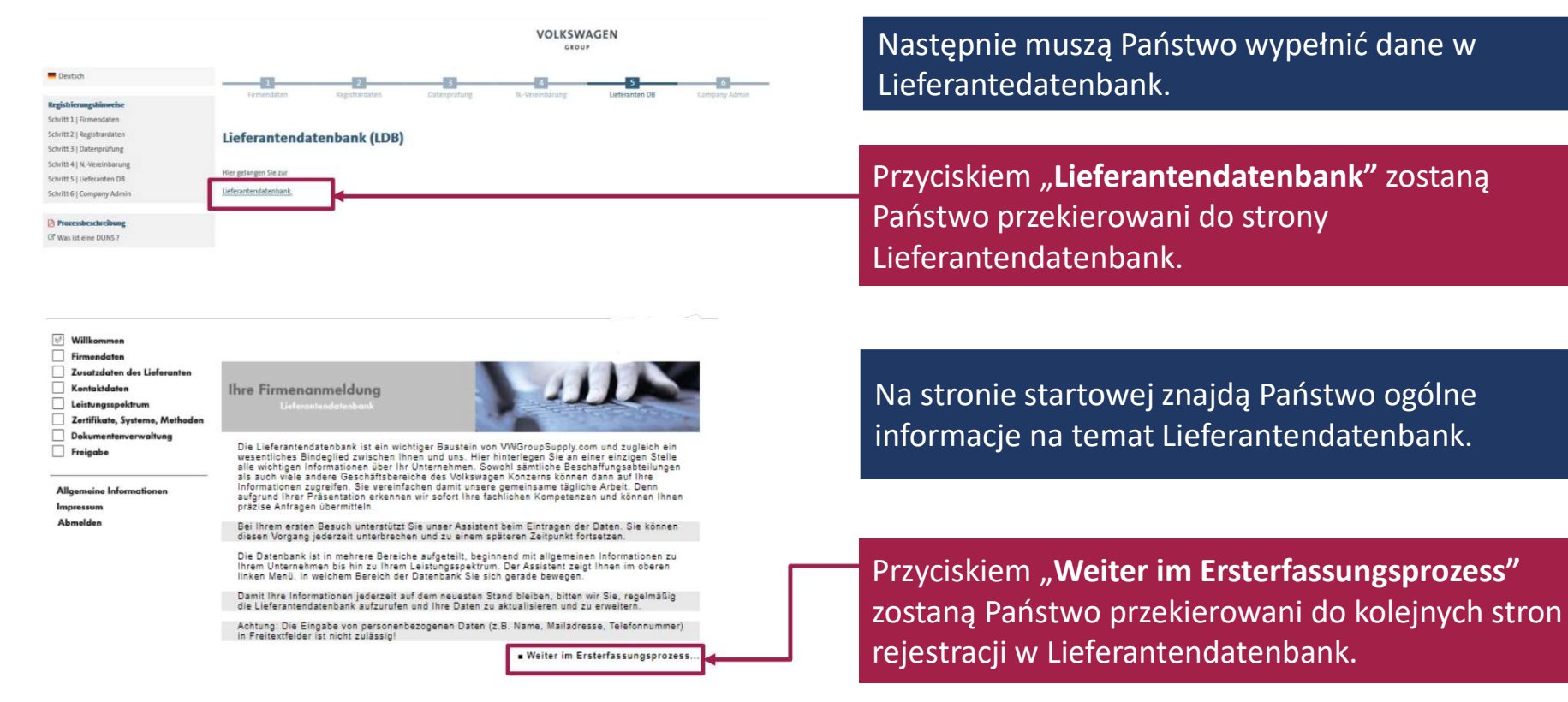

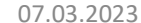

A-GTBC-B I KSU 3.2 - 35 lata I Kopia: 0.1 - max. 2 lata public/publiczne

#### VOLKSWAGEN ARTIFNERSELLECHAFT

## Krok 5: Lieferantendatenbank – dane firmy

| <ul> <li>✓ Willkommen</li> <li>✓ Firmendaten</li> <li>Zusatzdaten des Lieferanten</li> <li>Kontaktdaten</li> </ul> | Ihre Firmendaten<br>Liederendendatenkenk                                 | Tutaj większość danych jest już wstępnie wypełniona.<br>Zostały one przejęte z procesu rejestracji na ONE.Konzern Bussiness |
|----------------------------------------------------------------------------------------------------|--------------------------------------------------------------------------|----------------------------------------------------------------------------------------------------|
| Zertifikate, Systeme, Methoden                                                                                     | Bitte pflegen Sie hier die Stammdaten Ihres Unternehmens. $(\mathbf{j})$ | Plattform.                                                                                                    |
| Dokumentenverwaltung                                                                                               | Adressinformationen Letzte Änderung: 28.06.2017                          |                                                                                                    |
| Freigabe                                                                                                    | D&B D-U-N-S@ Nr.: 21-436-5879                                            | Dalsze obowiazkowe pola sa oznaczone gwiazdka (*).                                                                          |
|                                                                                                    | Firmenname:* Max Mustermann GmbH                                         |                                                                                                    |
| Allgemeine Informationen                                                                                           | Handelsname                                                              |                                                                                                    |
| Impressum                                                                                                    | Straße 1 1 Mustermann Str. 99                                            |                                                                                                    |
|                                                                                                    | Straße 2 :                                                               |                                                                                                    |
|                                                                                                    | PLZ** / Ort* : 12345 / Musterstadt                                       | W tym polu pależy wprowadzić krótka pazwe firmy. Nazwa musi                                                                 |
|                                                                                                    | Zusätzliche Postanschrift: -ohne Angabe- 🗸                               | w tym pola należy wprowadzie krotką nazwę miny. Nazwa masi                                                                  |
|                                                                                                    | Postfach:                                                                | zawierać co naimniej 3 literu lub znaki                                                                                     |
|                                                                                                    | PPLZ/Ort: /                                                              |                                                                                                    |
|                                                                                                    | Bundesland:                                                              |                                                                                                    |
|                                                                                                    | Telefonzentrale:* +49 _ 1234 _ 5678-90 +49 5361 9123-45                  |                                                                                                    |
|                                                                                                    | Fax: - +49 5361 9123-99                                                  |                                                                                                    |
|                                                                                                    | Homepage:                                                                |                                                                                                    |
|                                                                                                    | E-Mail."                                                                 |                                                                                                    |
|                                                                                                    | (*) Felder mit Sternchen müssen gefüllt werden.                          | Tutaí naležy uzupeľnić ogólny adres mailowy Państwa firmy.                                                                  |
|                                                                                                    | (**) Pflichtfelder in Abhängigkeit von den gewählten Standortfunktionen. |                                                                                                    |
|                                                                                                    | Landesspezifische Schreibweise des Firmennamens / Adresse                |                                                                                                    |
|                                                                                                    | Firmenname:                                                              |                                                                                                    |
|                                                                                                    | Vollständige Adresse:                                                    |                                                                                                    |
|                                                                                                    |                                                                          |                                                                                                    |
|                                                                                                    | ✓                                                                        |                                                                                                    |
|                                                                                                    | Funktionale Ausprägung des Standorfes*                                   | "Die funktionale Auspraegung Ihres Unternehmens"                                                                            |
|                                                                                                    |                                                                          |                                                                                                    |
|                                                                                                    | Vertrieb / Antragen                                                      | (profil firmy) oznacza obszary działalności rejestrowanej lokalizacji,                                                      |
|                                                                                                    | Produktion / Montage                                                     |                                                                                                    |
|                                                                                                    | Entwicklung                                                              | Musza Państwo zaznaczyć co najmniej jedna funkcje                                                                           |
|                                                                                                    |                                                                          |                                                                                                    |
|                                                                                                    | E Luruck Weiter im Ersterfassungsprozess                                 |                                                                                                    |

07.03.2023

A-GTBC-B I KSU 3.2 - 35 lata I Kopia: 0.1 - max. 2 lata public/publiczne

ARTIFNGESELLECHAPT

## Krok 5: Lieferantendatenbank – dodatkowe dane dostawcy

| <ul> <li>✓ Willkommen</li> <li>✓ Firmendaten</li> <li>✓ Zusatzdaten des Lieferanten</li> <li>Kontaktdaten</li> <li>Leistungspektrum</li> </ul> | Zusatzdaten des Liel<br>Lieferantendatenber                                                                                                    | feranten |                            |       |  |
|----------------------------------------------------------------------------------------------------|----------------------------------------------------------------------------------------------------|----------|----------------------------|-------|--|
| Zertifikate, Systeme, Methoden                                                                                                    | Bitte pflegen Sie hier die Zusatzdaten Ihres Unternehmens. $({f i})$                                                                                                    |          |                            |       |  |
| Dokumentenverwaltung                                                                                                    | Zusatzdaten                                                                                                    |          |                            |       |  |
| Freigabe Allgemeine Informationen Impressum                                                                                                    | Bahnhof:<br>Gesellschaftsform:<br>Gründungsjahr:<br>Handelsregister:<br>Stammkapital:<br>Gerichtsstand:<br>MwSt ID:<br>Steuernummer:<br>Kundennummern, die der<br>Lieferant den VW-<br>Konzern-Einheiten<br>vergeben hat:<br>Turich | Euro     |                            |       |  |
|                                                                                                    | Zurück                                                                                                    |          | Weiter im Ersterfassungspr | ozess |  |

W tym miejscu mogą wprowadzić Państwo dodatkowe dane, których umieszczenie jest dobrowolne.

Rok założenia i numer rejestru handlowego są bezpośrednio przekazywane z Dun & Bradstreet i mogą poprzez zmianę w bazie danych D&B zostać dopasowane w LDB.

07.03.2023

A-GTBC-B I KSU 3.2 - 35 lata I Kopia: 0.1 - max. 2 lata public/publiczne

ARTIFNERSBLLECHAFT

## Krok 5: Lieferantendatenbank – dane kontaktowe

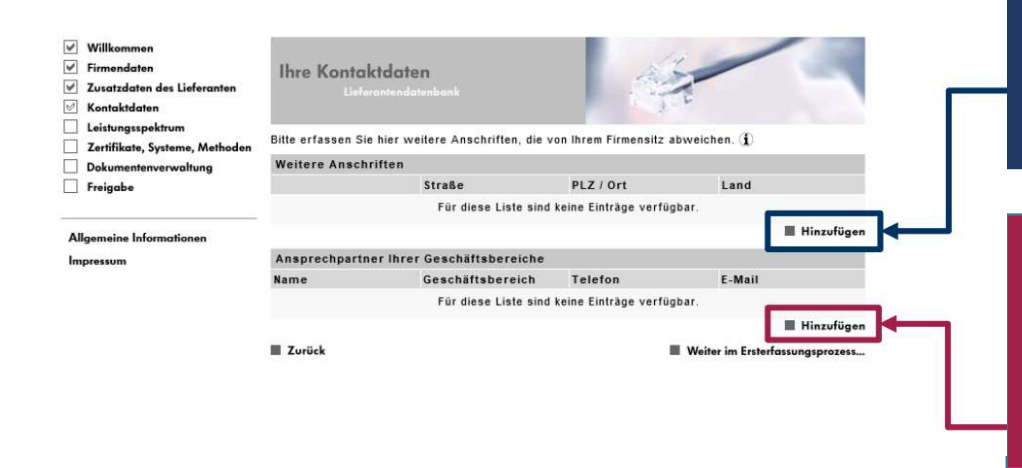

W tym miejscu mogą Państwo podać kolejne dane adresowe, jednak nie jest to obowiązkowe.

Muszą podać Państwo minimum jedną osobę kontaktową dla danego obszaru firmy.

W celu dodania kolejnych obszarów należy użyć przycisk " **Hinzufuegen**".

07.03.2023

A-GTBC-B I KSU 3.2 - 35 lata I Kopia: 0.1 - max. 2 lata public/publiczne

ARTIFNERSELLECHAPT

## Krok 5: Lieferantendatenbank – dane kontaktowe

| Willkommen     Firmendaten     Zusätzdaten des Lieferanten     Konktäfdeten     Leistungsspektrum     Zerifikate, Systeme, Methoden     Dekumentenverwaltung     Freigabe | Ihre Kontaktdat<br>Lieferentend<br>Bitte erfassen Sie hier in<br>Geschäftsbereich einen                                              | len<br>Istenkont<br>Ansprechpattier, ()                                                                                                    | partnern. Bitte nennen Sie dabei pro                                                                                                    | Tutaj należy uzupełnić dane osoby kontaktowej.                                                   |
|----------------------------------------------------------------------------------------------------|----------------------------------------------------------------------------------------------------|----------------------------------------------------------------------------------------------------|----------------------------------------------------------------------------------------------------|--------------------------------------------------------------------------------------------------|
| Allgeneine Informationen<br>Impressum<br>Abmelden                                                                                                    | Ansprechpartner<br>Anrede:"<br>Titel:<br>Vorname:"<br>Name:"<br>Geschäftsbereich:"<br>Abteilung:<br>Funktion:                        | Frau Aax<br>Max<br>Mustermann<br>Datenschutzbeauftragter                                                                                          | Sprachen Deutsch: Englisch: Spanisch: weitere Sprachen:                                                                                                    | Pola oznaczone gwiazdką* są obowiązkowe.<br>Jeśli nie ma różnych obszarów działalności w Państwa |
|                                                                                                    | Konmentar:<br>Kontakt<br>Telefon:<br>Mobiltelefon:<br>Fax:<br>E-Mail:*                                                               | +40 - 1234 - 123455 +4<br>+4<br>+40 - 1234 - 124501 +4<br>max.musteman@musterganag.de                                                             | 9 5361 9123-45<br>9 170 123 45 57<br>9 5361 9123-39                                                                                                    | firmie należy podać dane Dyrektora zarządzającego/<br>właściciela.                               |
|                                                                                                    | Kontaktanschrift<br>Firma:<br>Abteilungspostfach:<br>Straße 1:*<br>Straße 2:<br>Pta®+ / Ort*<br>Bundesland:<br>Land:*                | Mustermann AG                                                                                                    |                                                                                                    |                                                                                                  |
|                                                                                                    | (*) Felder mit Sterncher<br>Zuständigkeit nach Ma<br>Volkswagen<br>Audi<br>Seat<br>Skoda<br>Afrika<br>Mittel- und Südamer            | n müssen gefülft werden.<br>arken / Regionen<br>Bentley<br>Bugasti<br>Busborghini<br>Porsche<br>Asien/Pazifik<br>ika                              | ☐ Ducati<br>☐ Vokawagen Nutzfahrzeuge<br>☐ Scania<br>☐ MAN<br>☐ Europa                                                                                                    | Na zakończenie należy kliknąć przycisk <b>" Änderungen</b> speichern".                           |
|                                                                                                    | <ul> <li>Hiermit bestätige i<br/>Erhebung transparent –<br/>die Verarbeitung ihrer pr<br/>worden sind.</li> <li>Abbrechen</li> </ul> | ich als verantwortlicher Company Admin/ Registr<br>entsprechend der durch den Volkswagen Konzer<br>ersonenbezogenen Daten durch die beteiligten U | r, dass die betroffenen Personen im Vorfeld der<br>hereitgestellten <u>Datenschutzerklärung</u> – über<br>nternehmen des Volkswagen Konzerns informiert<br>• Anderungen speichern |                                                                                                  |

07.03.2023

A-GTBC-B I KSU 3.2 - 35 lata I Kopia: 0.1 - max. 2 lata public/publiczne

ARTIFNGESELLECHAPT

## Krok 5: Lieferantendatenbank – dane kontaktowe

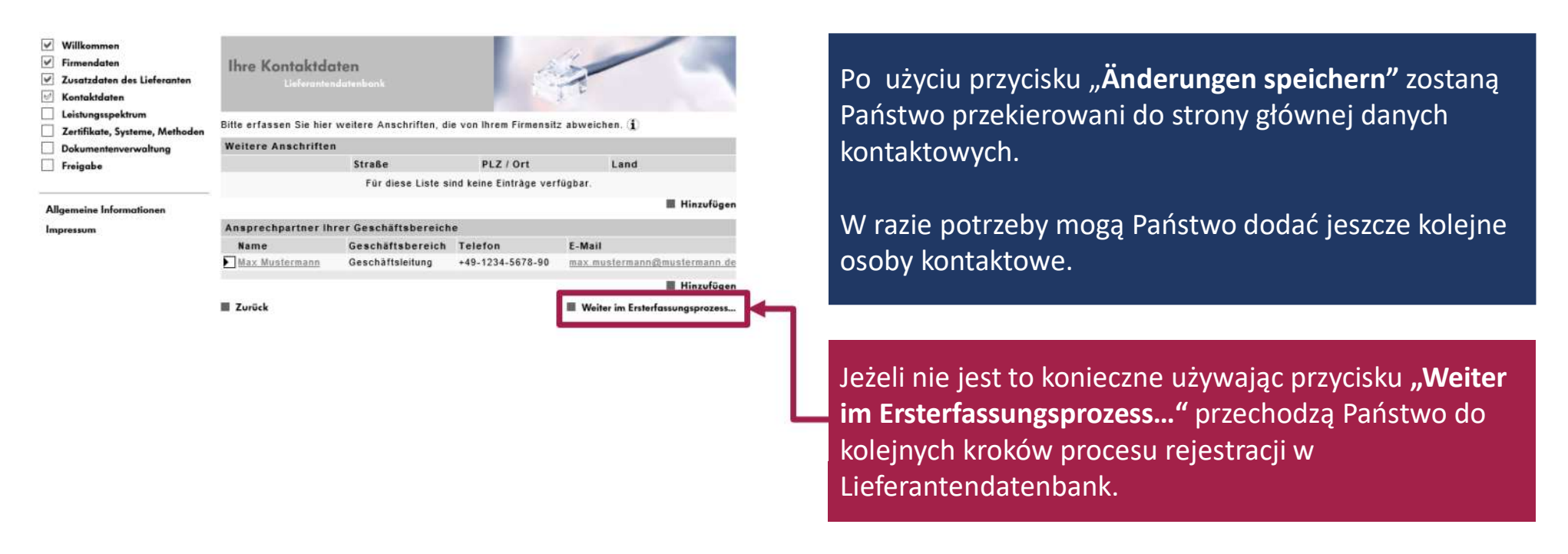

07.03.2023

A-GTBC-B I KSU 3.2 - 35 lata I Kopia: 0.1 - max. 2 lata public/publiczne

### Krok 5: Lieferantendatenbank – zakres usług

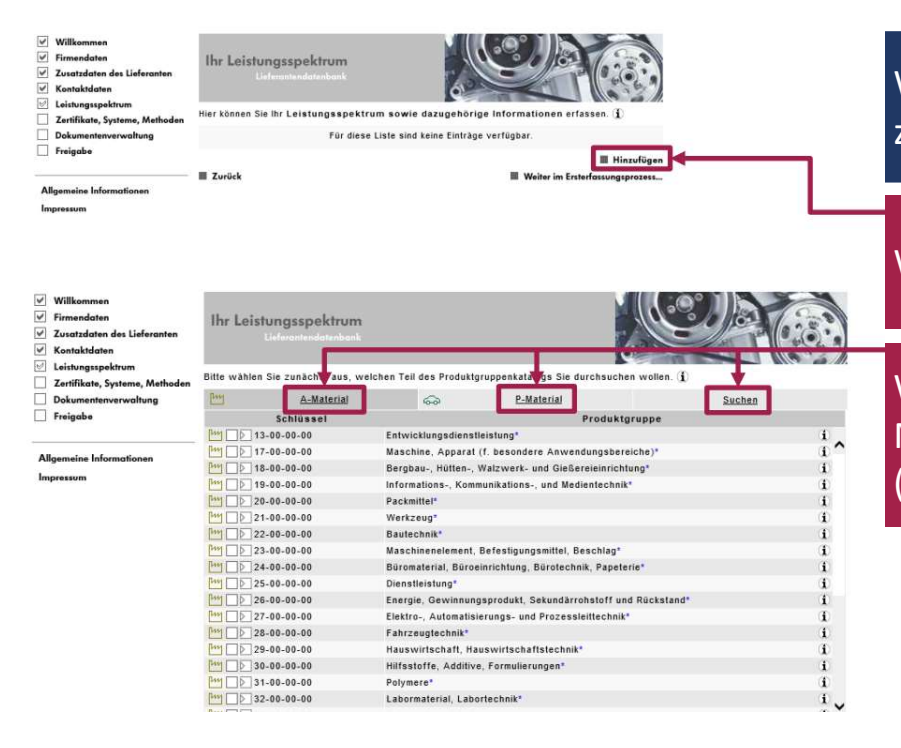

W zakładce "Leitungsspektrum (zakres usług) należy podać zakres oferowanych usług lub określić profil produkcji.

W celu dodania punktu należy użyć przycisk "Hinzufügen".

Wtedy widoczne są wszystkie dostępne zakresy/profile. Mogą Państwo bezpośrednio wybrać poszczególne materiały (materiał A lub P) lub użyć funkcji wyszukiwania.

07.03.2023

A-GTBC-B I KSU 3.2 - 35 lata I Kopia: 0.1 - max. 2 lata public/publiczne

ARTIFNGESELLECHAPT

## Krok 5: Lieferantendatenbank – zakres usług

|             | Schlüssel   | Produktgruppe  |                                     |            |              |
|-------------|-------------|----------------|-------------------------------------|------------|--------------|
| 22.         | 00-00-00    | Bautechnik     |                                     |            | Ĩ.           |
| 23-         | 00-00-00    | Maschinen      | element, Befestigungsmittel, Bescl  | hlag*      | (I)          |
| 24-         | 00-00-00    | Büromateri     | al, Büroeinrichtung, Bürotechnik, I | Papeterie* | ( <b>i</b> ) |
| 5-          | 00-00-00    | Dienstleistu   | ing*                                |            | (I)          |
|             | 25-01-00-00 | Sicherheits    | dienst"                             |            | (i)          |
|             | 25-01-01-00 | Objektsch      | utz*                                |            | (I)          |
|             | 25-01-01-01 | Revierwac      | hdienst (Obiektschutz)              |            | <b>(1</b> )  |
|             | 25-01-01-02 | Postendien     | st (Objektschutz)                   |            | (I)          |
|             | 25-01-01-03 | Streifendie    | nst (Objektschutz)                  |            | ( <b>i</b> ) |
|             | 25-01-01-04 | Schlüsseld     | ienst                               |            | ( <b>i</b> ) |
| 25-01-01-05 |             | Aufsperrdienst |                                     |            | ( <b>i</b> ) |
|             | 25-01-01-90 | Objektschu     | tz (nicht klassifiziert)            |            | ( <b>i</b> ) |
|             | 25-01-02-00 | Werttransp     | ort*                                |            | <b>(i</b> )  |
|             | 25-01-03-00 | Ermittlungs    | dienstleistung (Sicherheitsdienst)  |            | <b>(i</b> )  |
|             | 25-01-04-00 | Personense     | chutz (Sicherheitsdienst)           |            | <b>i</b> )   |
|             | 25-01-05-00 | Feuerwehr      | (Dienstleistung)*                   |            | (I)          |
|             | 25-01-06-00 | Verkehrsdi     | enst (Sicherheitsdienst)            |            | i v          |
|             | 25-01-07-00 | Veranstaltu    | ingsdienst (Sicherheitsdienst)      |            | <b>(i</b> )  |

Keine Elemente zugeordnet Mausklick = Hinzufügen von Elementen des Teilbaums

 Image: Second Second

Klikając pole ze strzałką 📉 po prawej stronie można rozwinąć menu w dół.

Pole z kołem zębatym 🖃 oznacza brak możliwości dalszego rozwijania menu.

Aby dodać pozycję należy zaznaczyć pusty 🔲 kwadrat .

Każdą pozycję należy dodawać osobno.

07.03.2023

A-GTBC-B I KSU 3.2 - 35 lata I Kopia: 0.1 - max. 2 lata public/publiczne

### Krok 5: Lieferantendatenbank – zakres usług

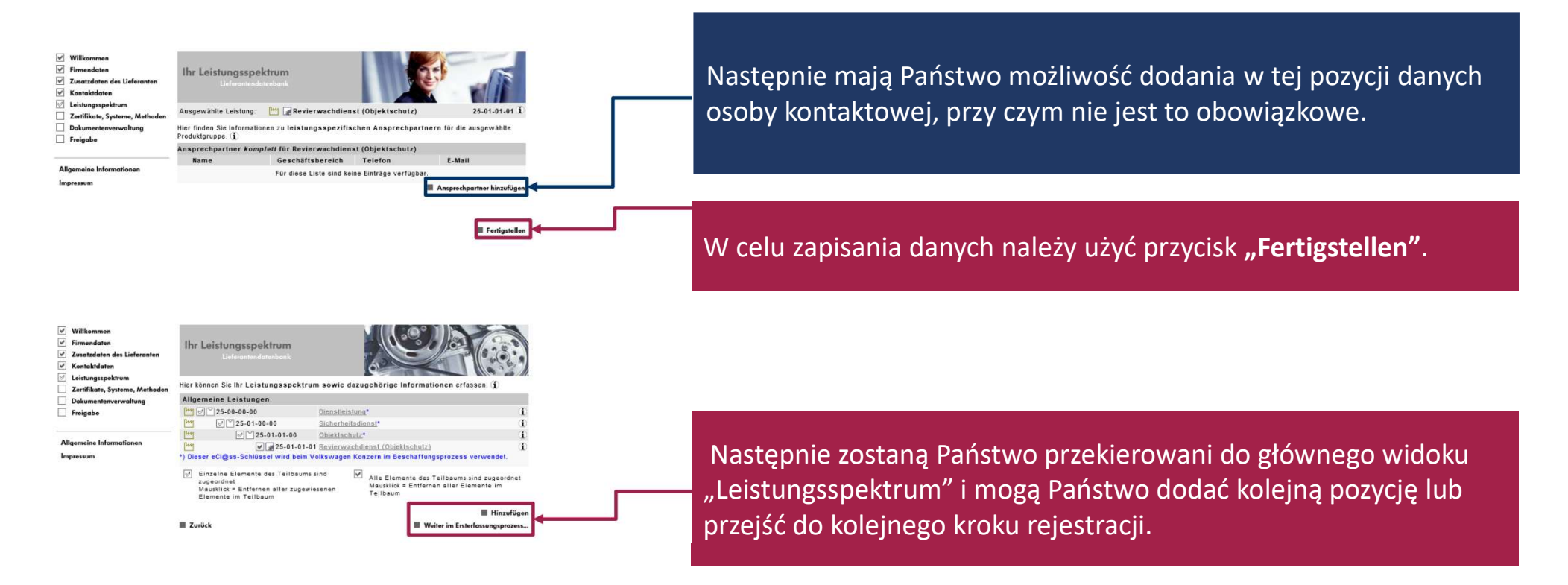

07.03.2023

A-GTBC-B I KSU 3.2 - 35 lata I Kopia: 0.1 - max. 2 lata public/publiczne

## Krok 5: Lieferantendatenbank – certyfikaty, systemy, metody

| V Willkommon<br>V Firmendaten<br>V Zusatzdaten des Lieferanten<br>V Kontaktdaten | Ihre Zertifikate              | , Systeme, Methoden                               | 7                | W tym miejscu mogą Państwo dodać certyfikaty, systemy, metody, innowacje i patenty.                                |
|----------------------------------------------------------------------------------|-------------------------------|---------------------------------------------------|------------------|----------------------------------------------------------------------------------------------------|
| Leistungsspektrum     Zertifikate Susteme Methoden                               | Bitte erfassen Sie hier       | Informationen zu unternehmensweiten Zertifikaten, | Systemen,        |                                                                                                    |
|                                                                                  | Zertifikate                   | nen und Patenten. 1                               |                  |                                                                                                    |
| Freigabe                                                                         | Тур                           | Vergabe durch Ablaufdatum                         | Beschreibung     |                                                                                                    |
| The control of                                                                   |                               | Für diese Liste sind keine Einträge verfügbar.    |                  |                                                                                                    |
| Allgemeine Informationen                                                         |                               |                                                   | II Hinzufügen    | Nie ma tutai mozliwości załaczania dokumentów                                                                      |
| Impressum                                                                        | IT Systeme und Met            | hoden                                             |                  | nie ma tataj mozi woser zalgozania dokamentowi                                                                     |
|                                                                                  | Bereich                       | Beschreibung                                      |                  |                                                                                                    |
|                                                                                  |                               | Fur diese Liste sind keine Eintrage verfugbar.    | The Manufacture  | Niozna to zrobić w punkcie "Dokumentenverwaltung".                                                                 |
|                                                                                  | Labor and Balletone           | 122/02/00                                         | a hinterogen     |                                                                                                    |
|                                                                                  | Labor- und Pruteinn           | ichtungen<br>Beschreibung                         | arit             |                                                                                                    |
|                                                                                  |                               | Für diese Liste sind keine Einträge verfügbar.    |                  | W TVM MIEISCU MOZNA GOKONVWAC TVIKO WDISOW.                                                                        |
|                                                                                  |                               |                                                   | Hinzufügen       |                                                                                                    |
|                                                                                  | Innovationen und Pr           | stente                                            |                  |                                                                                                    |
|                                                                                  | Art                           | Beschreibung                                      | seit             |                                                                                                    |
|                                                                                  |                               | Für diese Liste sind keine Einträge verfügbar.    |                  |                                                                                                    |
| Ihre Zertifikate, S<br>Literation                                                | E Zurdsk E Weber in Endedigen |                                                   |                  | Poprzez użycie przycisku <b>"Hinzufügen",</b> przy każdym punkcie otwiera się maska, w której można dokonać wpisu. |
| Zertifikat                                                                       |                               |                                                   |                  |                                                                                                    |
| Typ:                                                                             | AVSQ                          | ~                                                 |                  |                                                                                                    |
| Zertifikats-Nr.:*                                                                |                               |                                                   |                  |                                                                                                    |
| Beschreibung:                                                                    |                               | E)                                                |                  |                                                                                                    |
| Verenhe durch 1                                                                  |                               |                                                   |                  |                                                                                                    |
| Vergebe defen                                                                    | -                             | (A)                                               |                  | ···                                                                                                    |
| vergabedatum                                                                     |                               |                                                   |                  | Poprzez użycie przycisku Anderungen speichern" dano zostaja                                                        |
| Ablaufdatum:*                                                                    |                               |                                                   |                  | Popizez uzycie pizycisku "Anderungen speichern" uane zostają                                                       |
| Stufe:                                                                           | - keine Angabe                | ~                                                 |                  |                                                                                                    |
| (*) Felder mit Sternchen                                                         | müssen gefüllt we             | rden.                                             |                  | zapisane.                                                                                                    |
| Abbrechen                                                                        |                               | E Ande                                            | rungen speichern |                                                                                                    |

07.03.2023

A-GTBC-B I KSU 3.2 - 35 lata I Kopia: 0.1 - max. 2 lata public/publiczne

ARTIFNERSELLECHAPT

## Krok 5: Lieferantendatenbank – zarządzenie dokumentami

|                          | Dokumentenve<br>Bitte laden Sie hier Ihre                     | rwaltung<br>Dokumente hoch, die für die au                 | Igeführten Marken und Regi | onen erforderlich     |  |  |
|--------------------------|---------------------------------------------------------------|------------------------------------------------------------|----------------------------|-----------------------|--|--|
| Dokumentenverwaltung     | Auswahi Marken / R                                            | egionen                                                    |                            |                       |  |  |
| Allgemeine Informationen | Sie liefern fur die fo<br>Volkswagen<br>Seat<br>Volkswagen Gr | igenden Marken bzw. Regior<br>oup Italia<br>iko Management | nen des Volkswagen Kon     | Zerns:                |  |  |
|                          | Marken-/Regionenspezifische Dokumente                         |                                                            |                            |                       |  |  |
|                          | Neues Dokument ho                                             | chladen:                                                   |                            |                       |  |  |
|                          | Dokumententyp:                                                | - Bitle wählen - 🗸                                         |                            |                       |  |  |
|                          | Gültig bis:                                                   | tt.mm.jijj                                                 |                            |                       |  |  |
|                          | Dokumentenpfad                                                |                                                            | Durchsuchen                | Hochladen Hochladen   |  |  |
|                          | Es wurden noch keine Dokumente hochgeladen.                   |                                                            |                            |                       |  |  |
|                          | III Zurück                                                    |                                                            | 🔳 Weiter im I              | Ersterfassungsprozess |  |  |

W tym miejscu mają Państwo możliwość dołączenia różnych dokumentów, przy czym jest to dobrowolne.

07.03.2023

A-GTBC-B I KSU 3.2 - 35 lata I Kopia: 0.1 - max. 2 lata public/publiczne

### Krok 5: Lieferantendatenbank – zarządzenie dokumentami

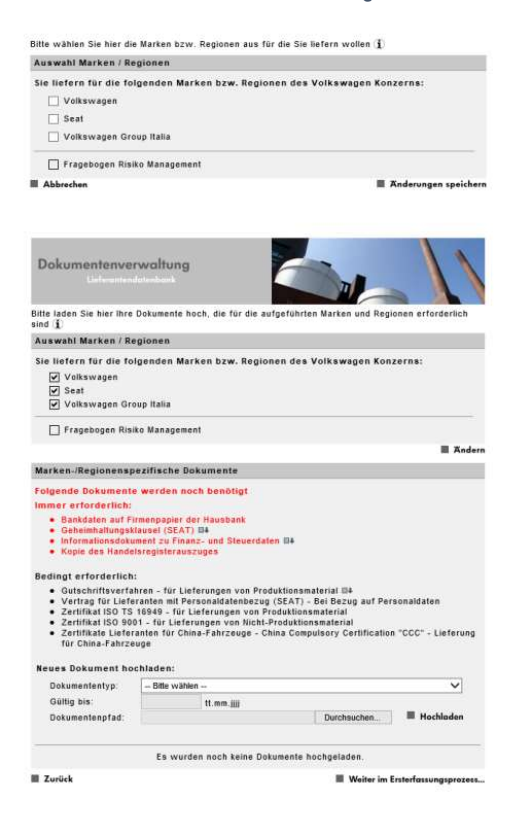

W zależności od wyboru marki/regionu, możliwe jest załączanie różnych dokumentów.

Jeśli wybiorą Państwo tylko "Volkswagen", mogą Państwo załączyć np. prezentację o firmie.

Jeśli jednak wybiorą Państwo "Seat" i/lub "Volkswagen Grup Italia", różne dokumenty będą oznaczone jako dokumenty obowiązkowe.

07.03.2023

A-GTBC-B I KSU 3.2 - 35 lata I Kopia: 0.1 - max. 2 lata public/publiczne

#### ARTIFNEESELLECHAFT

## Krok 5: Lieferantendatenbank – zakończenie procesu rejestracji

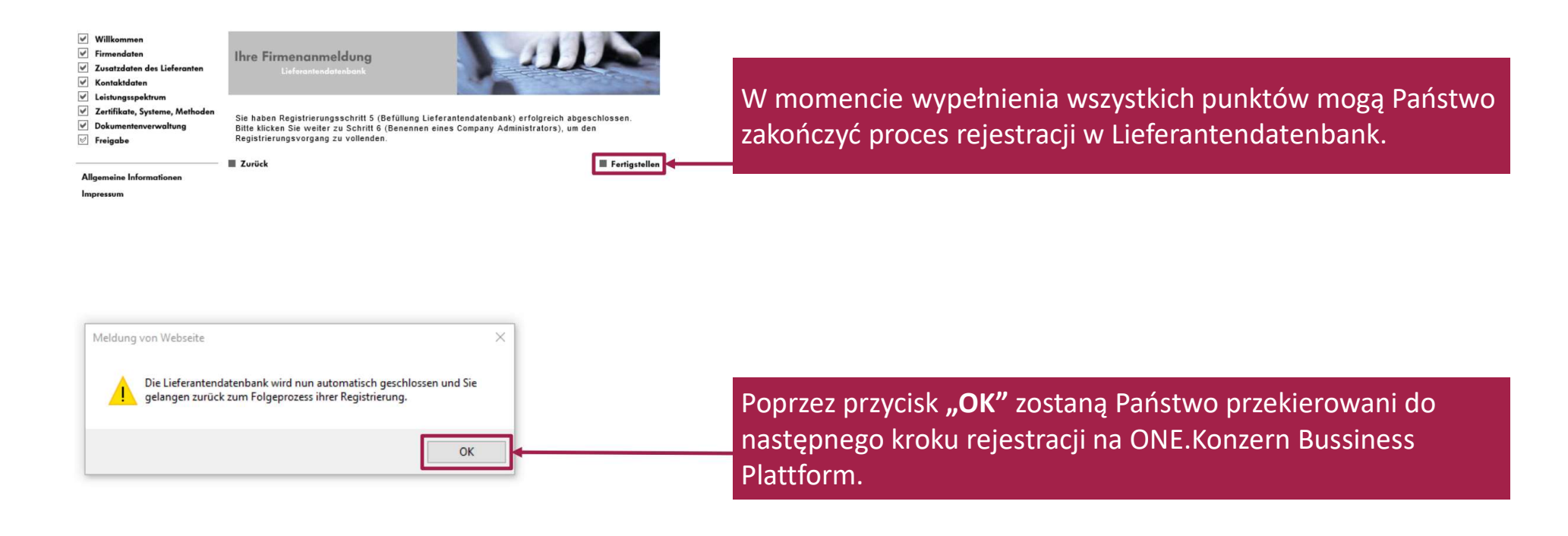

07.03.2023

A-GTBC-B I KSU 3.2 - 35 lata I Kopia: 0.1 - max. 2 lata public/publiczne

### Krok 6: Ustanowienie CompanyAdmin

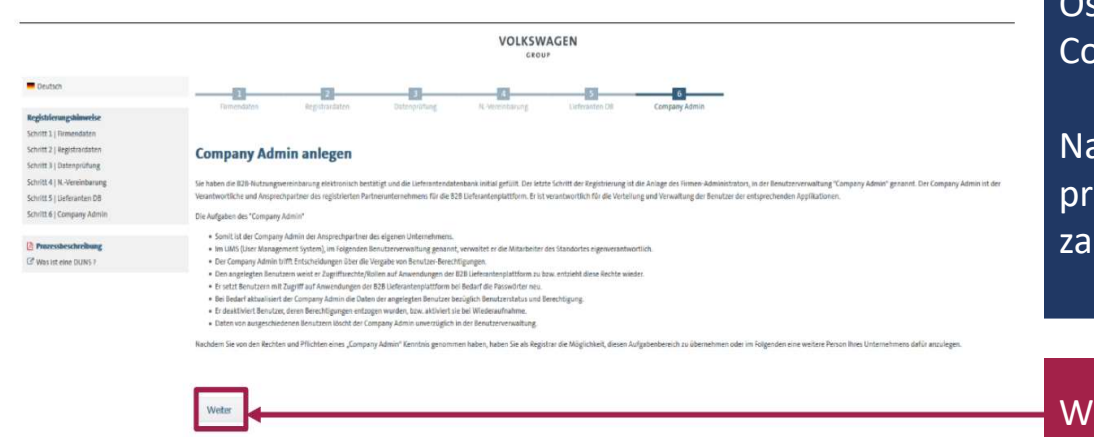

Ostatnim krokiem rejestracji jest wyznaczenie CompanyAdmin.

Należy wyznaczyć osobę, która w Państwa firmie przejmie zadania administracyjne związane z zarządzaniem platformą.

W celu wprowadzenia danych należy wybrać przycisk "Weiter".

07.03.2023

A-GTBC-B I KSU 3.2 - 35 lata I Kopia: 0.1 - max. 2 lata public/publiczne

### Krok 6: Ustanowienie CompanyAdmin

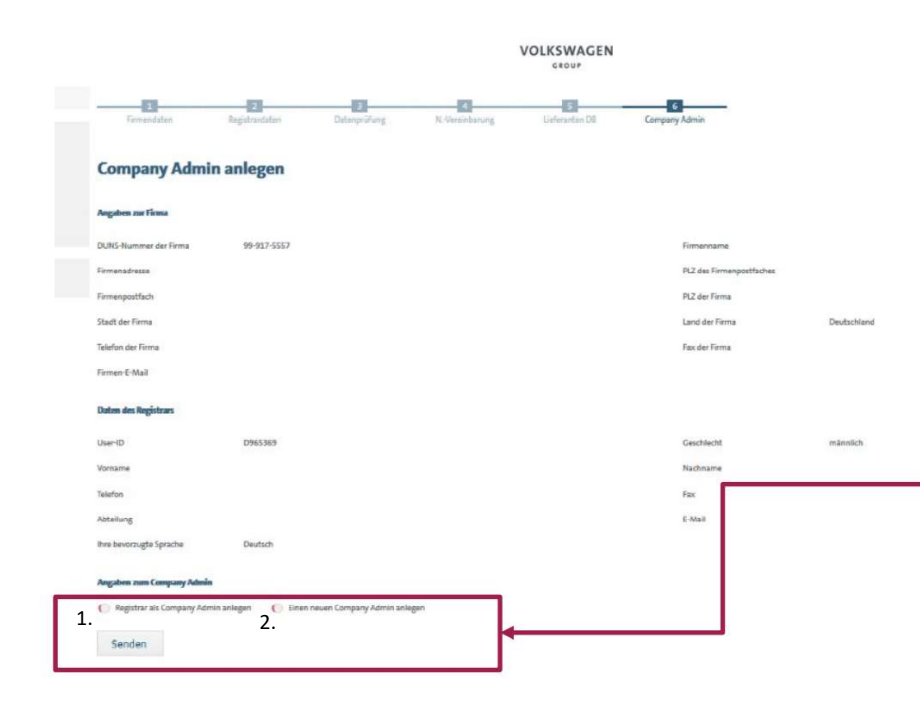

W tym miejscu mają Państwo możliwość podania rejestratora jako CompanyAdmin lub wskazać inną osobę.

1. Jeżeli rejestrator ma równocześnie otrzymać funkcję CompanyAdmin, wystarczy kliknąć w przycisk Checkbox, a następnie przycisk **"Senden**".

2. Jeżeli zadania CompanyAdmin będzie wykonywać inna osoba, to należy wybrać przycisk Checkbox. Zostaną przekierowani Państwo do maski, w której należy uzupełnić jego dane osobowe.

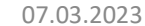

A-GTBC-B I KSU 3.2 - 35 lata I Kopia: 0.1 - max. 2 lata public/publiczne

ARTIFNGESELLECHAPT

## Zakończenie procesu rejestracji

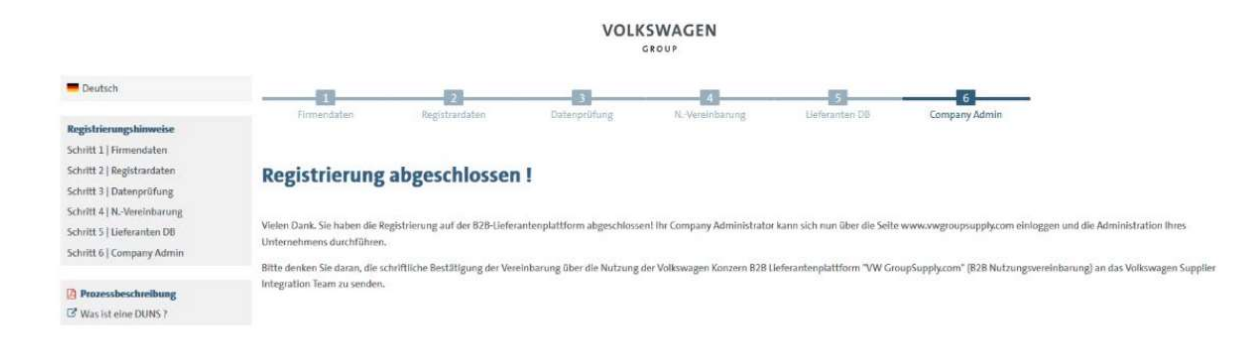

W momencie prawidłowego zakończenia wszystkich sześciu kroków rejestracji otrzymają Państwo komunikat o zakończonym procesie rejestracji.

W celu zalogowania na platformie należy zamknąć i ponownie uruchomić stronę www.vwgroupsupply.com.

07.03.2023

A-GTBC-B I KSU 3.2 - 35 lata I Kopia: 0.1 - max. 2 lata public/publiczne

Lokalizacje Supplier Integration Team Kontakt: <u>Homepage (vwgroupsupply.com)</u>

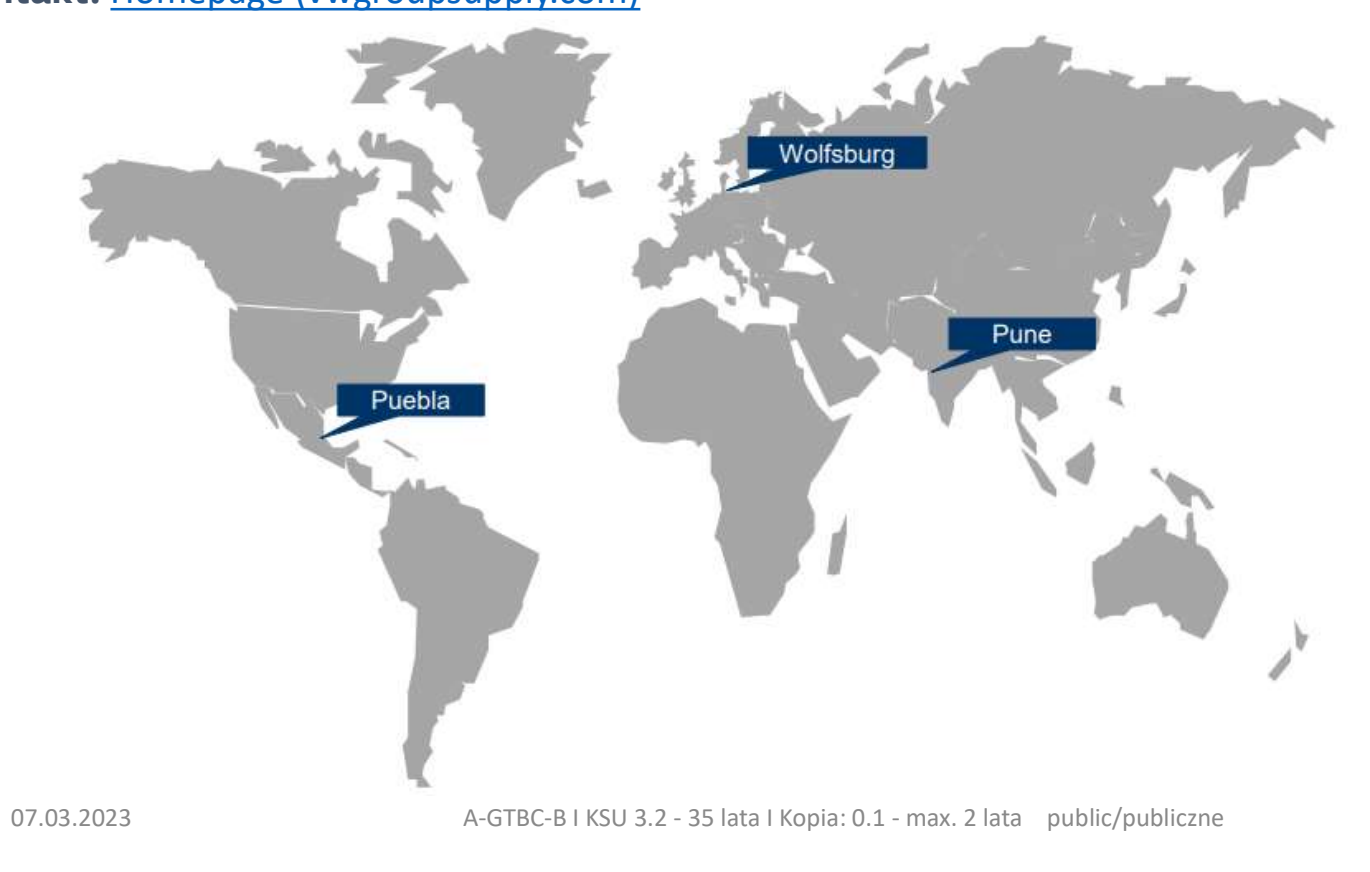